# 1. 本会ホームページの「会員校専用ページ」からログインする

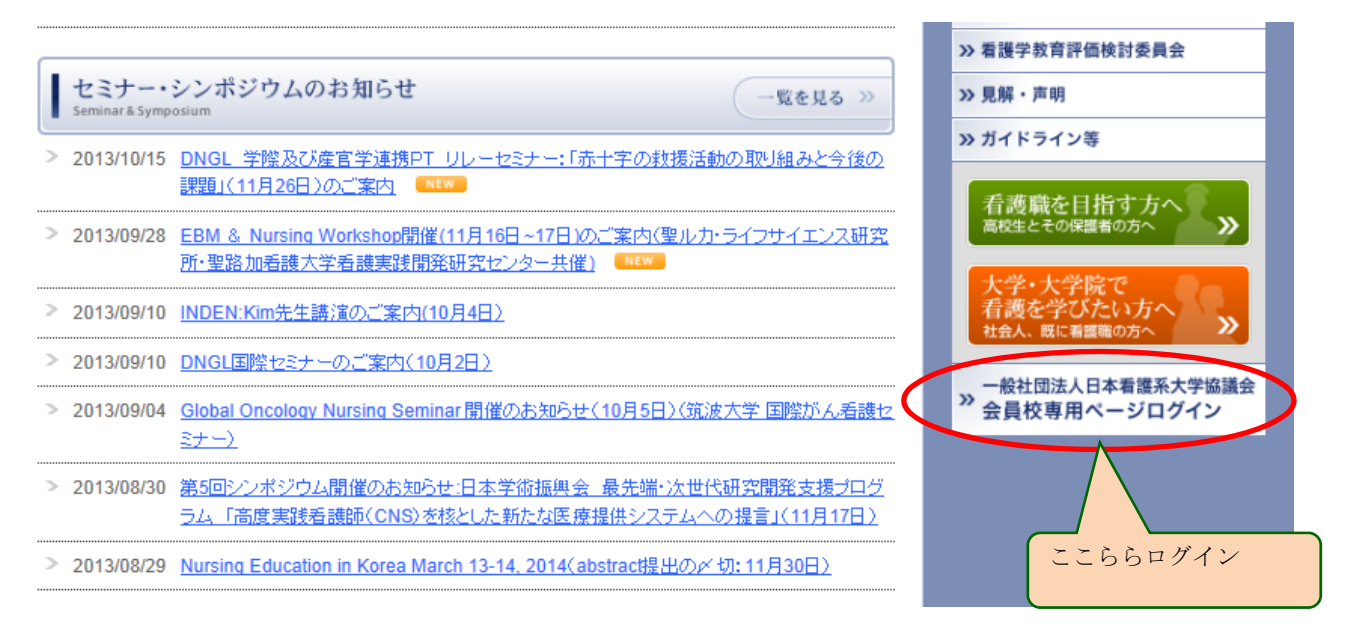

2. 各会員校の ID/PW でログインする

| Martine de la companya de la companya de | 一般社団法人 ○ 閉じる 日本看護系大学協議会 Japan Association of Nursing Programs in Universities           |
|----------------------------------------------------------------------------------------------------|-----------------------------------------------------------------------------------------|
| 会員校                                                                                                    | 専用ページログイン                                                                               |
|                                                                                                    | ログインID        パスワード                                                                     |
|                                                                                                    | ログイン                                                                                    |
|                                                                                                    | ※ IDとパスワードについては、各会員校の社員(=代表者)にお問い合わせください。                                               |
| 閉じる                                                                                                    | Copyright © Japan Association of Nursing Programs in Universities. All rights reserved. |

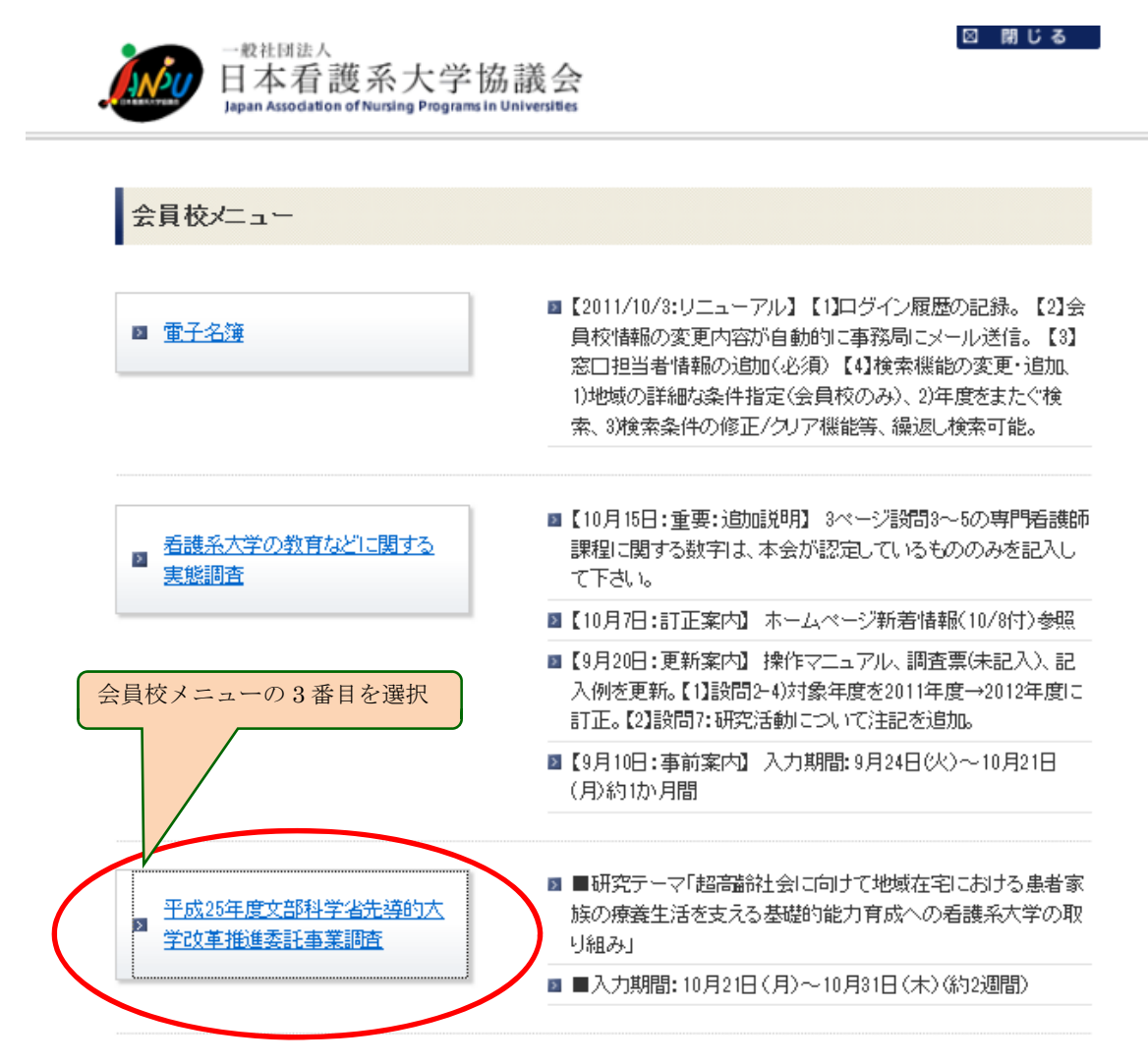

閉じる

opyright © Japan Association of Nursing Programs in Universities. All rights rese

## 4. 左バナーの「調査票」または HOME 画面下ボタンを選択する。(どちらからもスタートできます)

|                                                                                                    | 人<br>意護系大学協議会<br>Association of Nursing Programs in Universities                 | <b>⇒本ページの調査はこちらです。</b><br>②先進的な試みを実施している大学への聞き取り調査(別に実施します)<br>⇒こちらは3校程度を予定しております。                                                                                                    |
|----------------------------------------------------------------------------------------------------|----------------------------------------------------------------------------------|----------------------------------------------------------------------------------------------------|
| <ul> <li>処理メニュー</li> <li>10ME</li> <li>21調査裏</li> <li>21調査協力の赤類(1)</li> <li>(公文書24号)</li> <li>21調査回答内容の閲覧</li> <li>21・ワンドウを開じる。</li> </ul> | <ul> <li>         中成25年度文部科学省先導的大学改革推進委託         ・         ・         ・</li></ul> | <ul> <li>これらの調査結果をもとに、ケア環境とチーム体制整備に関する実践能力向上のための教育方法を検討し、<br/>高齢化社会の進展に向けて、地域の医療提供体制見直しに対応した看護職人材義成につながる提言を<br/>とめることとしております。</li> <li>連携協働の主要なパートナーである医学分野、曲学分野と共に、合同公開シハギジウムを開催し、会員校の<br/>などと大石でしてります。</li> <li>ご時については決定決算、メールや本会ホームページ上に掲載して皆様にお知らせを致します。</li> <li>本調査は、日本赤十字看護大学研究倫理審査委員会の承認(承認審号2013-75)を受けて実施するものです。</li> <li>のためための</li> <li>のためための</li> <li>のためための</li> <li>日本赤十字看護大学 佐々木残美 <u>insaski@redcross.ac.in</u> 03-3409-0722</li> <li>日本赤十字看護大学 広々木残美 <u>insaski@redcross.ac.in</u> 03-3409-0722</li> <li>日本赤十字看護大学 西田 朋子 <u>t-mishid@redcross.ac.in</u> 03-3409-0722</li> <li>日本赤十字看護大学 西田 朋子 <u>t-mishid@redcross.ac.in</u> 03-3409-0722</li> <li>●10やパスワードに関すること</li> <li>●10やパスワードに関すること</li> <li>●10時にため目本看護系大学協議会事務局</li> <li>e-mail: <u>office@janou.or.in</u> 電話: 03-6206-9451</li> <li>●加藤子内</li> </ul> |

日本看護系大学協議会 JANPU: Japan Association of Nursing Programs in Universities

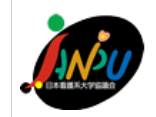

·般社団法人

# \_\_\_\_

#### 平成25年度文部科学省先導的大学改革推進委託事業 調査協力のお願い 研究期日・報意齢社会に向けて地域在宅における患者家族の適義生活を支える

研究題目:超高齢社会に向けて地域在宅における患者家族の療養生活を支える 基礎的能力育成への看護系大学の取り組み

<u>調査票</u>

HOME

平成25年10月31日(木)までにご回答ください。

一時保存する 確認する 一時保存する <u>調査協力のお願い</u> (公文書24号) 貴学及び回答者ご自身について、お答えください。 調査回答内容の閲覧 <u>ウィンドウを閉じる</u> 大学名 日本赤十字看護大学看護学部看護学科 設置主体 私立 1.貴大学における学 ① 1
 ② 1
 ② 1
 ※
 ※
 ※
 ※
 ※
 ※
 ※
 ※
 ※
 ※
 ※
 ※
 ※
 ※
 ※
 ※
 ※
 ※
 ※
 ※
 ※
 ※
 ※
 ※
 ※
 ※
 ※
 ※
 ※
 ※
 ※
 ※
 ※
 ※
 ※
 ※
 ※
 ※
 ※
 ※
 ※
 ※
 ※
 ※
 ※
 ※
 ※
 ※
 ※
 ※
 ※
 ※
 ※
 ※
 ※
 ※
 ※
 ※
 ※
 ※
 ※
 ※
 ※
 ※
 ※
 ※
 ※
 ※
 ※
 ※
 ※
 ※
 ※
 ※
 ※
 ※
 ※
 ※
 ※
 ※
 ※
 ※
 ※
 ※
 ※
 ※
 ※
 ※
 ※
 ※
 ※
 ※
 ※
 ※
 ※
 ※
 ※
 ※
 ※
 ※
 ※
 ※
 %
 %
 %
 %
 %
 %
 %
 %
 %
 %
 %
 %
 %
 %
 %
 %
 %
 %
 %
 %
 %
 %
 %
 %
 %
 %
 %
 %
 %
 %
 部、学科の設置につい ○ ②1学部で複数の学科をもつ てお答えください ③1学部、1学科である(単科大学) 2.1学年学生定員につ 名 いてお答えください 3. 回答者についてお答 🛛 🔿 ①学長 🔿 ②学部長 🔿 ③学科長 🔿 ④教務委員長 ○ ⑤その他 (具体的に: えください I.「超高齢社会に向けて、患者・家族の療養生活を支えるための保健医療福祉の支援のあり 方」に関する、貴学における学習のねらいと機会、および実施方法についてお尋ねします。 1.「患者の在宅療養支援」に関する学習のねらいと機会についてお尋ねします。 1) 平成23年3月に文部科学省から「大学における看護系人材養成の在り方に関する検討会 最終報告」とし て出された答申において、「学士課程教育においてコアとなる看護実践能力と卒業時到達目標」が策定 されました。以下の項目はそのⅣ群.ケア環境とチーム体制整備に関する実践能力のうち、15)と17)の 学習成果として示されたものです。 学習のねらいについて、貴学が重点をおいている程度をご回答ください。 3:かなり重点をおいている、2:ある程度重点をおいている 1:あまり重点をおいていない、0:わからない のうち、最も近いものを1つだけ選択してください。 0 З 2 1 か あ あ わ 【学士課程においてコアとなる看護実践能力と卒業時到達目標】 な る Ŧ か 15)地域ケアの構築と看護機能の充実を図る能力 IJ 程しり ĥ 17)保健医療福祉における協働と連携をする能力に挙げられている学習成果 度 な い 1 地域で活動する多様な集団やNPO などの組織、及びそれらの活動について理解できる。 0000  $\bigcirc$ 0 2 ケアのネットワーク、支援システムの構築の方法について理解できる。  $\bigcirc$  $\bigcirc$ 3 対象者に必要なケアについて、関連機関や支援者と連携・調整する方法について理解できる。  $\bigcirc$ 0 0 0 4 地域の健康を促進し、管理する方法について理解できる。  $\bigcirc$  $\bigcirc$  $\bigcirc$  $\bigcirc$ 0  $\bigcirc$ 5 当事者グループの集団の特質や機能について理解できる。  $\bigcirc$  $\bigcirc$ 6 地域における組織や当事者グループを看護専門職者として育成し、支援する意義や方法について  $\bigcirc$  $\bigcirc$ 0  $\bigcirc$ 

理解できる。

| 7 地域における日常的な健康危機管理の重要性と看護の活動・役割について理解できる。                               | 0 | 0 | 0 | 0 |
|-------------------------------------------------------------------------|---|---|---|---|
| 8 チーム医療、保健医療福祉チーム員の機能と専門性、チーム医療の中での看護の役割について<br>説明できる。                  | 0 | 0 | 0 | 0 |
| 9 チーム医療の中での責務として、情報の共有と守秘義務、対象者を中心とするチーム医療の構築<br>方法について説明できる。           | 0 | 0 | 0 | 0 |
| 10 チーム医療の中での、相互の尊重・連携・協働について説明できる。                                      | 0 | 0 | 0 | 0 |
| 11 チーム医療の中で効果的な話し合いをするための方法について説明できる。                                   | 0 | 0 | 0 | 0 |
| 12 在宅医療を推進するために、保健医療福祉機関の連携・協働を含めた看護の活動・役割につい<br>て説明できる。                | 0 | 0 | 0 | 0 |
| 13 ケアマネジメントやチームの連携方法について説明できる。                                          | 0 | 0 | 0 | 0 |
| 14 継続看護、退院支援・退院調整など、地域の関連機関と協働関係を形成する看護援助方法について説明できる。                   | 0 | 0 | 0 | 0 |
| 15 病院、保健所、市町村保健センター、地域包括支援センター、訪問看護ステーション、診療所、学校、職場などとの連携の必要性について説明できる。 | 0 | 0 | 0 | 0 |
| 16 同僚や他の医療従事者と安定した適切なコミュニケーションをとる必要性を理解し、指導の下で<br>実践できる。                | 0 | 0 | 0 | 0 |
| 17 チームの一員として、報告・連絡・相談の必要性を理解し、指導の下で実施できる。                               | 0 | 0 | 0 | 0 |

2)「講義」「演習」に、非常勤・特別講師等で招いている方と主な依頼内容を教えてください。(複数回答可) 招いている方に☑をつけて、その方への主な依頼内容を具体的にご記入ください。

| 1. 医師                                  | ] |
|----------------------------------------|---|
| □ 2. 歯科医師                              | ] |
| □3. 行政保健師                              | ] |
| □ 4. 地域包括支援センタ<br>一保健師                 | ] |
| □ 5. 訪問看護ステーション看護師                     | ] |
| □ 6. 専門看護師                             | ] |
| 7. 認定看護師                               | ] |
| <ul> <li>8.退院調整室・地域連携室等の看護師</li> </ul> | ] |
| □9.介護福祉士                               | ] |
| □ 10. 社会福祉士                            | ] |
| 11. 精神保健福祉士                            | ] |
| 12. 理学療法士                              | ] |
| □ 13. 作業療法士                            | ] |
| 14. 介護支援専門員<br>(ケアマネージャー)              | ] |
| □ 15. 薬剤師                              | ] |
| □ 16. 栄養士                              | ] |

| □ 17. 生活相談員          |  |
|----------------------|--|
| □ 18. 患者•家族          |  |
| □ 19. 在宅療養に関する<br>業者 |  |
| □ 20. その他            |  |
| □ 21. 誰も招いていない       |  |

3)学習形態としての「実習」についてお聞きします。

(1)「実習」を行っている場をお答えください。(複数回答可)

| 🗌 1. 病院:地域連携室や退院調整室など 🗌 2. 病院:外来 📄 3. 在宅主治医のいる診療所 🗌 4. 保健所 |
|------------------------------------------------------------|
| 🗌 5. グループホーム 🗌 6. 訪問看護ステーション 🗌 7. 地域包括支援センター 🗌 8. 介護老人保健施設 |
| □ 9. 特別養護老人ホーム                                             |
| [ 10. その他                                                  |

(2)「実習」において、教員の他に学生の指導にあたる方をお答えください。(複数回答可)

| 🗌 1. 医師 🔄 2. 歯科医師 🗌 3. 行政保健師 🗌 4. 地域包括支援センター保健師                   |    |
|-------------------------------------------------------------------|----|
| □ 5. 訪問看護ステーション看護師 □ 6. 専門看護師 □ 7. 認定看護師 □ 8. 退院調整室・地域連携室等の看      | 護師 |
| 🗌 9. 介護福祉士 🗌 10. 社会福祉士 🗌 11. 精神保健福祉士 🗌 12. 理学療法士 🔲 13. 作業療法士      |    |
| 🗌 14. 介護支援専門員(ケアマネージャー) 🔛 15. 薬剤師 🔛 16. 栄養士 🔛 17. 生活相談員 🔛 18. 患者・ | 家族 |
| □ 19. 在宅療養に関する業者                                                  |    |
| 🗌 20. その他                                                         |    |

4)この教育に携わる教員の構成についてお尋ねします。該当するほうを選択して下さい。

○ 1. 地域看護学もしくは在宅看護学の教員だけで実施している ○ 2. 他の領域も協力・分担している

⇒「2. 他の領域も協力・分担している」を選択した方は、以下より関係する全ての領域に☑してください。

□ 基礎看護学 □ 成人看護学 □ 老年看護学 □ 小児看護学 □ 母性看護学 □ 精神看護学

5)教育を実施する上での課題等を自由にお書きください。

□ その他 |

| ~ |  |
|---|--|
|   |  |
|   |  |
|   |  |
| × |  |

2. ここでは、特に「地域在宅支援における多職種間の協働連携」に関して、貴学における学習 の機会についてお尋ねします。以下の選択肢より、該当する項目を選択してください。

1) 職種間連携の学習機会の有無についてお尋ねします

○①学習機会を設けている⇒2)にお進みください ○②設けていない⇒3)にお進みください

2)協働連携の学習機会を設けている大学に、その方法をお尋ねします。該当する項目を☑して、具体的な 工夫については自由記載欄にお書きください。(複数回答可)

| 同大学の医系の他学科と共同で授業(講義・演習等)を行っている |   |
|--------------------------------|---|
|                                | ^ |
|                                | ~ |
| 他大学の医系の学科と共同で授業(講義・演習等)を行っている  |   |

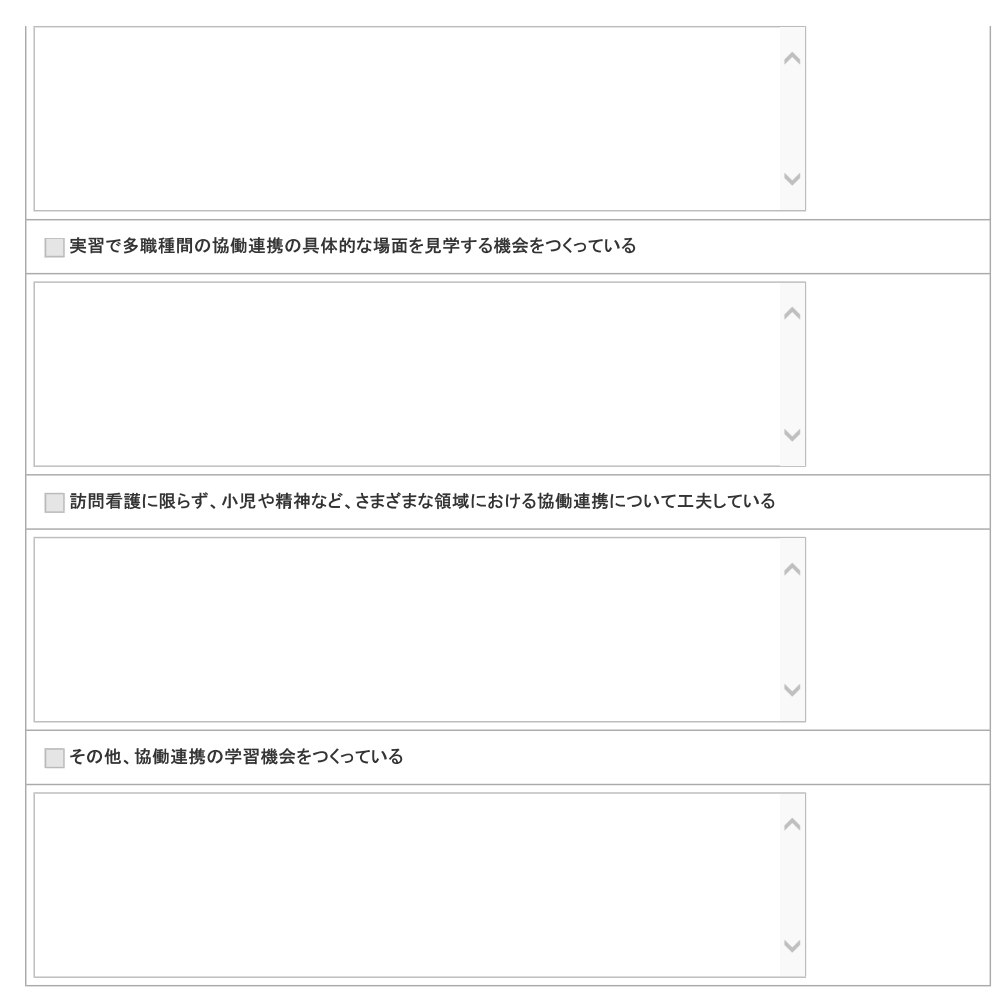

### 3)学習機会を設けていない大学に、その理由をお尋ねします(1つのみ選択)

● ①学士課程での学習の必要性を感じていない ● ②必要性を感じているが、実施が困難である

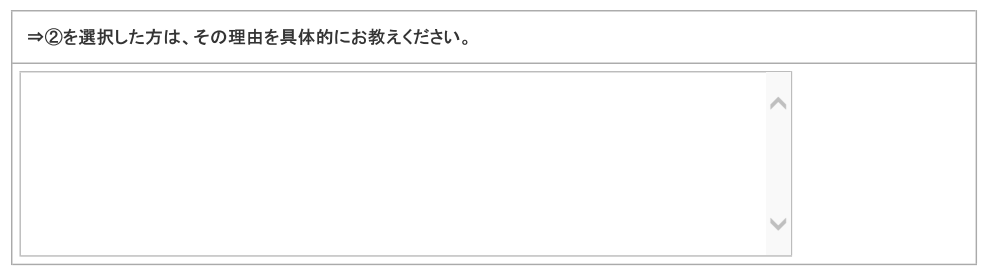

#### 2 1 含 含 ま ま れ れ τ τ い い る な い チーム医療 $\bigcirc$ $\bigcirc$ 保健医療福祉チーム員の専門性と相互の尊重 $\bigcirc$ $\bigcirc$ チームのなかでの看護専門職の役割 $\bigcirc$ $\bigcirc$ リーダーシップ $\bigcirc$ $\bigcirc$

### Ⅱ. 学士課程においてコアとなる看護実践能力と卒業時到達目標で、以下の学習内容が示され ました。貴学で授業(講義・演習・実習)に含んでいるか含んでいないかを選択してください。

| 情報の共有              | 0 | 0 |
|--------------------|---|---|
| 継続看護               | 0 | 0 |
| 在宅医療と社会制度          | 0 | 0 |
| 在宅医療推進と看護活動        | 0 | 0 |
| 保健医療福祉機関の連携・協働     | 0 | 0 |
| ケアマネジメント           | 0 | 0 |
| 家族を含めた対象者中心の連携     | 0 | 0 |
| 退院支援·退院調整          | 0 | 0 |
| 地域包括支援センターとの連携     | 0 | 0 |
| 訪問看護ステーションとの連携     | 0 | 0 |
| 地域保健・産業保健・学校保健との連携 | 0 | 0 |
| 個人・グループ・機関との調整     | 0 | 0 |
| ケアネットワークづくり        | 0 | 0 |
| 支援システムの構築          | 0 | 0 |
| 地域組織活動             | 0 | 0 |
| 地域ケアの体制づくり         | 0 | 0 |

### Ⅲ. 超高齢社会に向けた地域在宅における患者と家族の療養生活を支えるための教育に 関する現状、今後の展望や課題について自由にお書きください

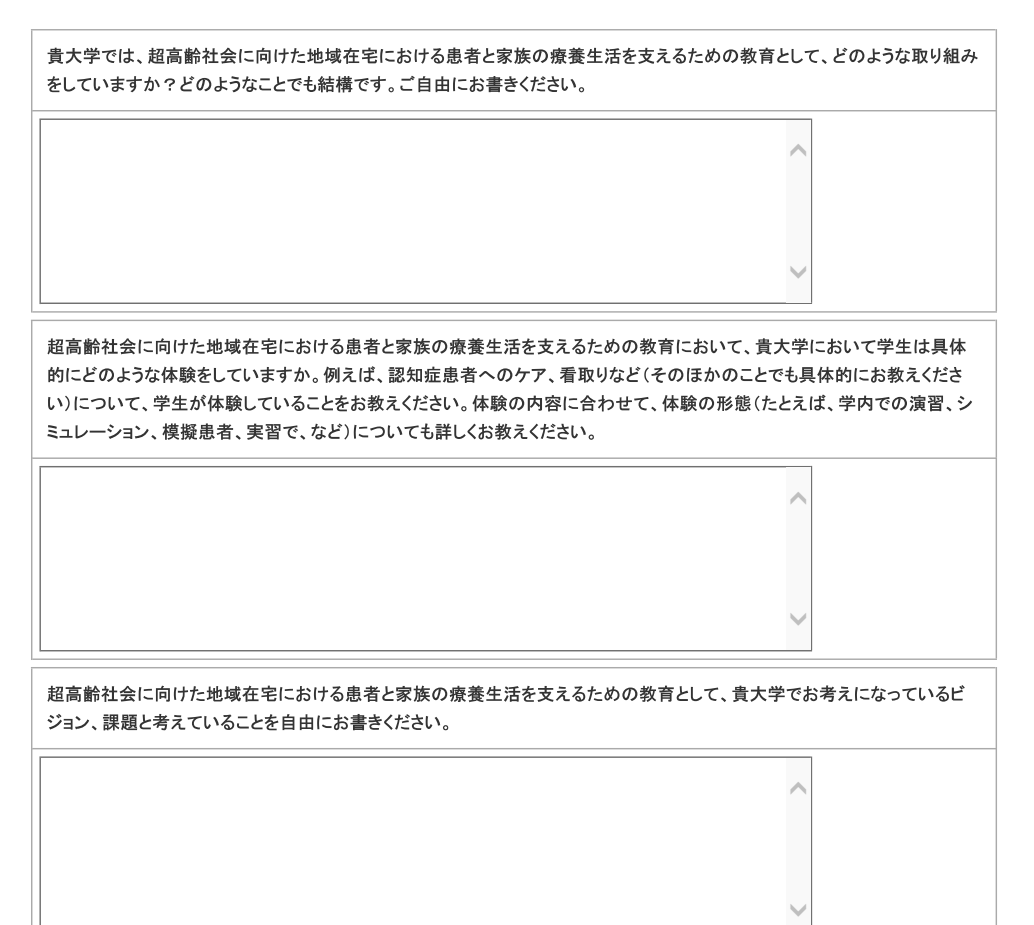

https://www.janpu.or.jp/member/research/index

確認する 一時保存する

終了

Copyright © Japan Association of Nursing Programs in Universities. All rights reserved.